## Узнать адрес компьютера (ІР-адрес) в сети НГУ

Это можно сделать несколькими способами:

## Способ 1: RMS

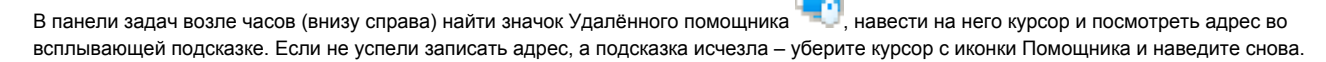

|   | RMS — хост<br>IP адреса компьютера:<br>10.2.5.<br>ID: |        |
|---|-------------------------------------------------------|--------|
| 5 | に<br>型  (小) PYC 26.11.2020                            | $\Box$ |

## Способ 2: Командная строка

- Нажмите сочетание клавиш Win+R,
- Введите в открывшемся окне cmd и нажмите Enter,
- В открывшемся окне Командной строки введите команду ipconfig.
- В выведенных данных найти строку, начинающуюся с IP-адрес или IPv4-адрес. Она будет содержать искомый адрес, состоящий из 4 чисел, разделённых точками.

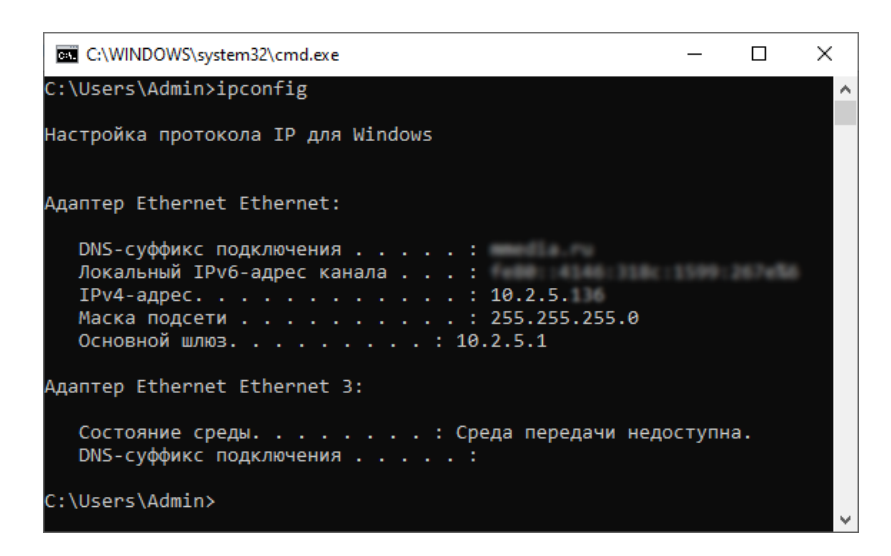